## PC(Windows11を想定)でのChatGPT使用の手順(2025年5月24日)

1. OpenAIのサイト (https://openai.com/blog/chatgpt) にアクセスし、

「Download ChatGPT desktop」をクリックすると下記の画面が表示される(Try ChatGPT をクリックしても使用できる)。

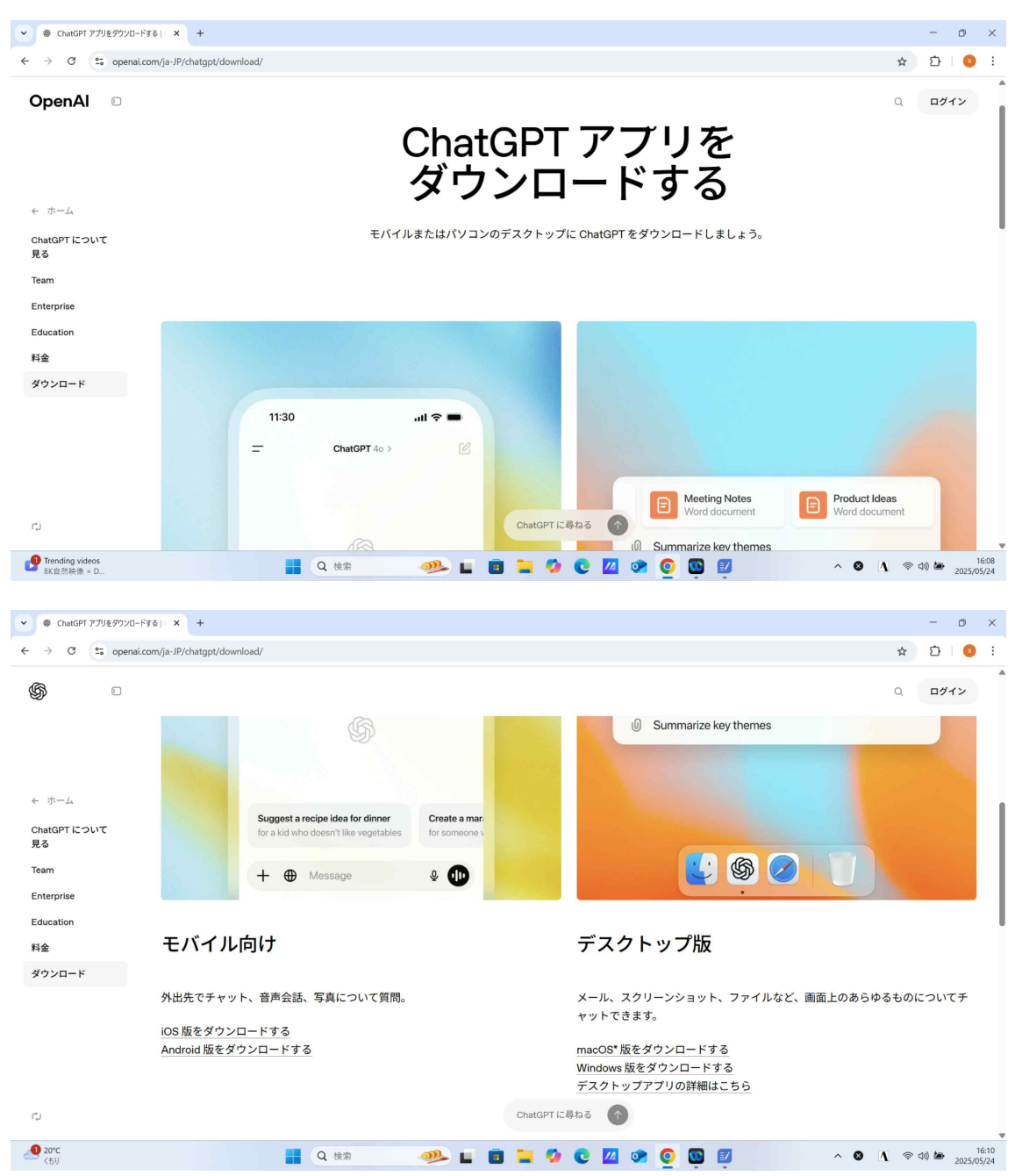

ここで、「Windows版をダウンロードする」をクリックすると下記の画面が表示される (macOS版を使用、またはスマホ使用の場合は別の適切な箇所をクリック)。

| ♥ ⑥ ChatGPT アガリをダウンロードする   X ■ ChatGPT - Windows 広無料でグ: X +                                                                                                    |                           | -             | o ×                 |
|----------------------------------------------------------------------------------------------------|---------------------------|---------------|---------------------|
| ← → C S apps.microsoft.com/detail/9nt1r1c2hh7j?hl=ja-JP≷=JP                                                                                                    |                           | ☆ ひ           | <b>3</b> :          |
| Microsoft Store ホーム アプリ ゲーム エンターティメント バージョン情報 Q アプリ、ゲーム、映画などを検索する                                                                                                    | サイン                       | ч <u>х</u> 8, | Î                   |
|                                                                                                    |                           |               |                     |
| ChatGPT     OpenAl     4.3 ★ 64件の評価 仕事効率化     Land     All     Parental Control Info                                                                                                    |                           |               |                     |
| The official ChatGPT Windows app                                                                                                    |                           |               |                     |
| <b>ダウンロード</b> I Microsoft Store で見る アブリ内購入の提供                                                                                                    |                           |               |                     |
|                                                                                                    |                           |               |                     |
| スクリーンショット さらに探す >                                                                                                    |                           |               |                     |
| Open Chatt<br>Al<br>4.5 ** 任要领导                                                                                                    | oot - Chat with<br>無料     | 1             |                     |
| Wins social on safe*         Minimum for the social on safe*         Minimum for the social on safe*         Minimum for the social on safe*           If mum is a manual on the social on safe*         If mum is a manual on the social on safe*         Minimum for the social on the social on the socia | at - Chat with<br>dels 無料 |               |                     |
| ا الله الله الله الله الله الله الله ا                                                                                                    | ^ Ø A                     | 奈 (J)) 🎦      | 16:13<br>2025/05/24 |

ここで「ダウンロード」をクリックするとPC内のダウンロードフォルダーに

「ChatGPT installer」がダウンロードされる。

~

これ(ChatGPT installer)をクリックし、新規登録をクリックし、必要事項を入力(12 桁以上のパスワードが必要、登録後はここは不要)する。

ChatGPTを使用するときは「ChatGPT installer」をクリックすると下記画面が表示される

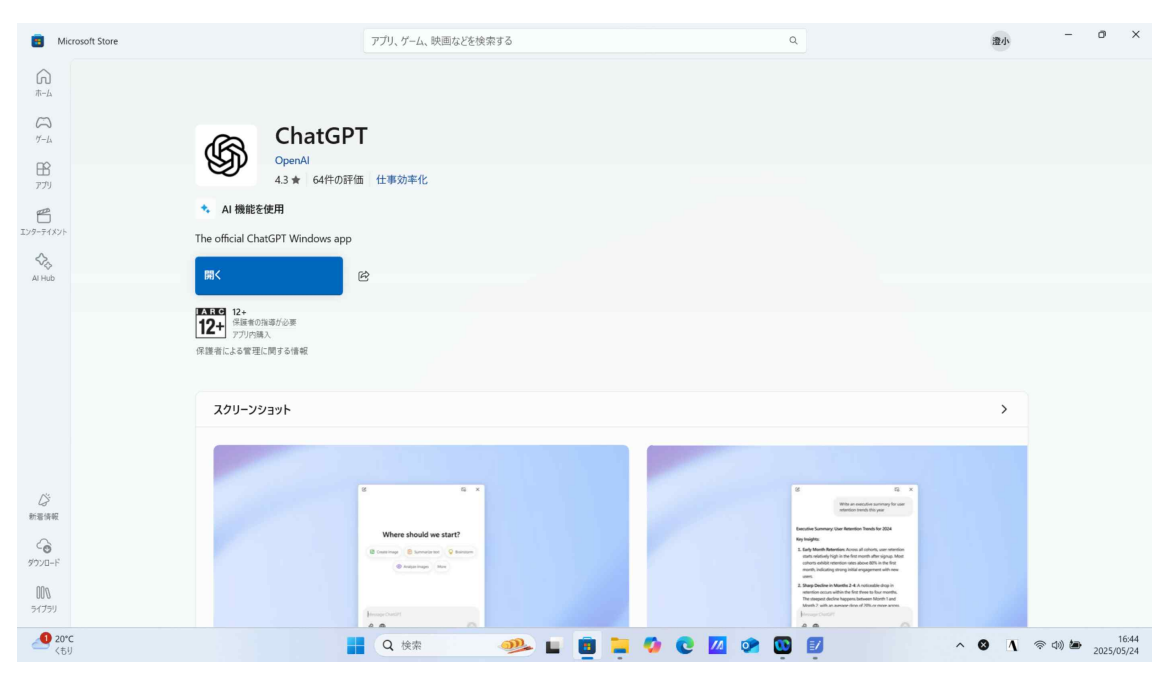

ここで、開くをクリックすると下記の画面が表示される。

| ChatGPT                                       |           |      |               |    |        |       |             |     |              |     |            |        |      |   | -      | 0   | ×                |
|-----------------------------------------------|-----------|------|---------------|----|--------|-------|-------------|-----|--------------|-----|------------|--------|------|---|--------|-----|------------------|
| \$                                            | ChatGPT ~ |      |               |    |        |       |             |     |              |     |            |        |      |   |        | O   | ко               |
| 12 St INForth                                 |           |      |               |    |        |       |             |     |              |     |            |        |      |   |        |     |                  |
| <ul> <li>新しい) キット</li> <li>チャットを検索</li> </ul> |           |      |               |    |        |       |             |     |              |     |            |        |      |   |        |     |                  |
| a) 5175U                                      |           |      |               |    |        |       |             |     |              |     |            |        |      |   |        |     |                  |
|                                               |           |      |               |    |        |       |             |     |              |     |            |        |      |   |        |     |                  |
| 88 GPT                                        |           |      |               |    |        |       |             |     |              |     |            |        |      |   |        |     |                  |
| Sora                                          |           |      |               |    |        |       |             |     |              |     |            |        |      |   |        |     |                  |
| 過去 30 日間                                      |           |      |               |    | 1-1-7- | - 7 7 |             |     | 4. 0         |     |            |        |      |   |        |     |                  |
| ChatGPT解説書企画書                                 |           |      |               | わ于 | 1云いでさ  | 5000  | とはめり        | 159 | <i>Ŋ</i> , ; |     |            |        |      |   |        |     |                  |
| 2022 4                                        |           |      | 55-991 77(+1) |    |        |       |             |     |              | NEW | 高度な音声      | F-Feld | ज ×े |   |        |     |                  |
| 2023年                                         |           |      | 興回してのましょう     |    |        |       |             |     |              |     |            |        |      |   |        |     |                  |
| 返職を抗り云の狭か                                     |           |      | + ≈ "-ル       |    |        |       |             |     |              |     | ₽ <b>•</b> | D      |      |   |        |     |                  |
| 昨日の会                                          |           |      |               |    |        |       |             |     |              |     |            |        |      |   |        |     |                  |
| 方目の供知                                         |           |      |               |    |        |       |             |     |              |     |            |        |      |   |        |     |                  |
| Takato Cherry Blossoms                        |           |      |               |    |        |       |             |     |              |     |            |        |      |   |        |     |                  |
| land o cherry biosonis                        |           |      |               |    |        |       |             |     |              |     |            |        |      |   |        |     |                  |
|                                               |           |      |               |    |        |       |             |     |              |     |            |        |      |   |        |     |                  |
|                                               |           |      |               |    |        |       |             |     |              |     |            |        |      |   |        |     |                  |
|                                               |           |      |               |    |        |       |             |     |              |     |            |        |      |   |        |     |                  |
|                                               |           |      |               |    |        |       |             |     |              |     |            |        |      |   |        |     |                  |
|                                               |           |      |               |    |        |       |             |     |              |     |            |        |      |   |        |     |                  |
|                                               |           |      |               |    |        |       |             |     |              |     |            |        |      |   |        |     |                  |
| プランをアップグレードする<br>より使れたモデルにアクセスする              |           |      |               |    |        |       |             |     |              |     |            |        |      |   |        |     |                  |
| Trending videos     イタリア・ドロミテの                |           | Q 検索 | <u></u>       |    | 🃮 🧕    | C     | <u>//</u> 📀 | 0   | \$           | Ø   |            |        | ^ o  | 4 | 奈 小) 🎽 | 202 | 16:34<br>5/05/24 |

ここに質問事項を記入しEnterキーを押すと回答してくれる。「ChatGPTの使用法を教えて下さい」、と入力した時の回答が以下です。

\*\*\*\*回答例\*\*\*\*\*

もちろんです!ChatGPTの使い方を、初心者の方にもわかりやすく説明します。

★ ChatGPTとは?

ChatGPTは、OpenAIが開発したAIチャットボットです。あなたの質問や相談、アイデ アに対して、自然な文章で答えたり、一緒に考えたりしてくれます。

♥ 基本的な使い方

1. 質問や依頼を入力する

入力欄に聞きたいことや、やってほしいことを日本語で自由に入力してください。 例:

「明日の東京の天気を教えて」

「自己紹介の例文を作ってください」

「英語の勉強法を教えて」

「履歴書の志望動機を添削して」

「Pythonで簡単なゲームを作りたい」

2. 会話形式でやり取りできる

チャットのようにやり取りを続けることが可能です。わからないところを追加で聞いたり 、条件を変えてお願いすることもできます。

例:

「もっと短くして」「初心者向けに説明して」「ビジネス向けの言い方にして」など。

3. 用途はたくさんあります!

カテゴリー

使い方の例 Q 質問・調べ物 歴史、科学、文化、雑学など 英語、数学、プログラミングなどの解説 ■ 勉強・学習支援 比 文章作成 メール文、レポート、ブログ、詩、小説など 🛢 ビジネス 企画書、履歴書、メール文、プレゼン資料 ロ プログラミング コードの作成・修正・解説 ストーリー作り、キャラクター設定など ∞ 創作支援 ★ 便利な使い方のコツ

具体的にお願いすると、より的確な答えが返ってきます。

「~のように」「~向けに」と条件を加えるとカスタマイズされた回答になります。

何度でも聞き直してOK。間違っても気軽に聞き直せます。

よくある質問Q. 無料で使えますか?

基本機能は無料で使えますが、\*\*ChatGPT Plus(有料プラン)\*\*では、より高性能なモデ ル (GPT-4など) が使えます。

Q. 間違ったことを言うことはある?

はい、AIも間違えることがあります。重要な内容は必ず確認してください。

必要であれば、特定の使い方(たとえば「履歴書の添削」や「旅行プランの提案」など)に合わ せて具体的な例もお見せできます。興味のある使い方はありますか?